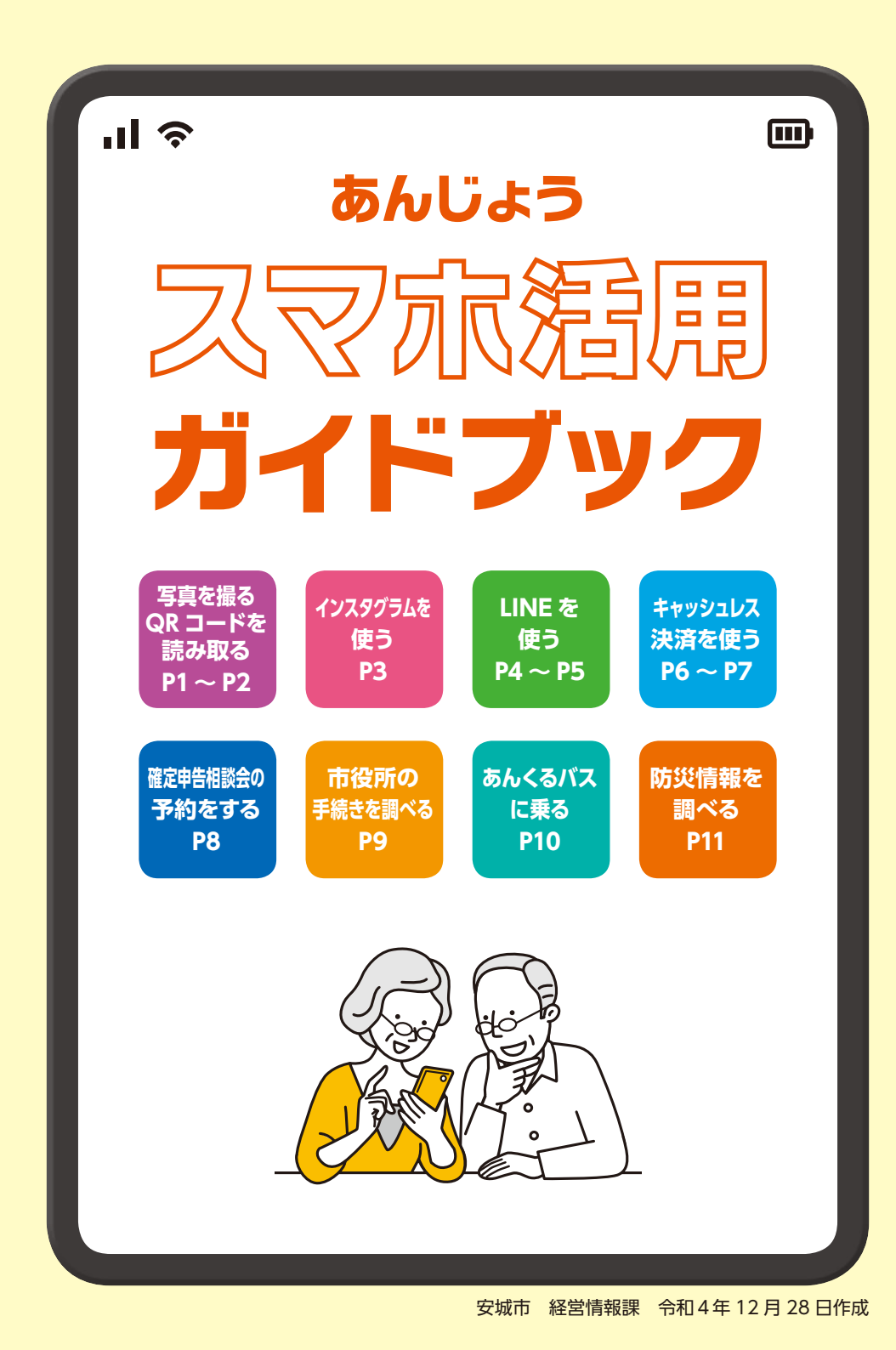

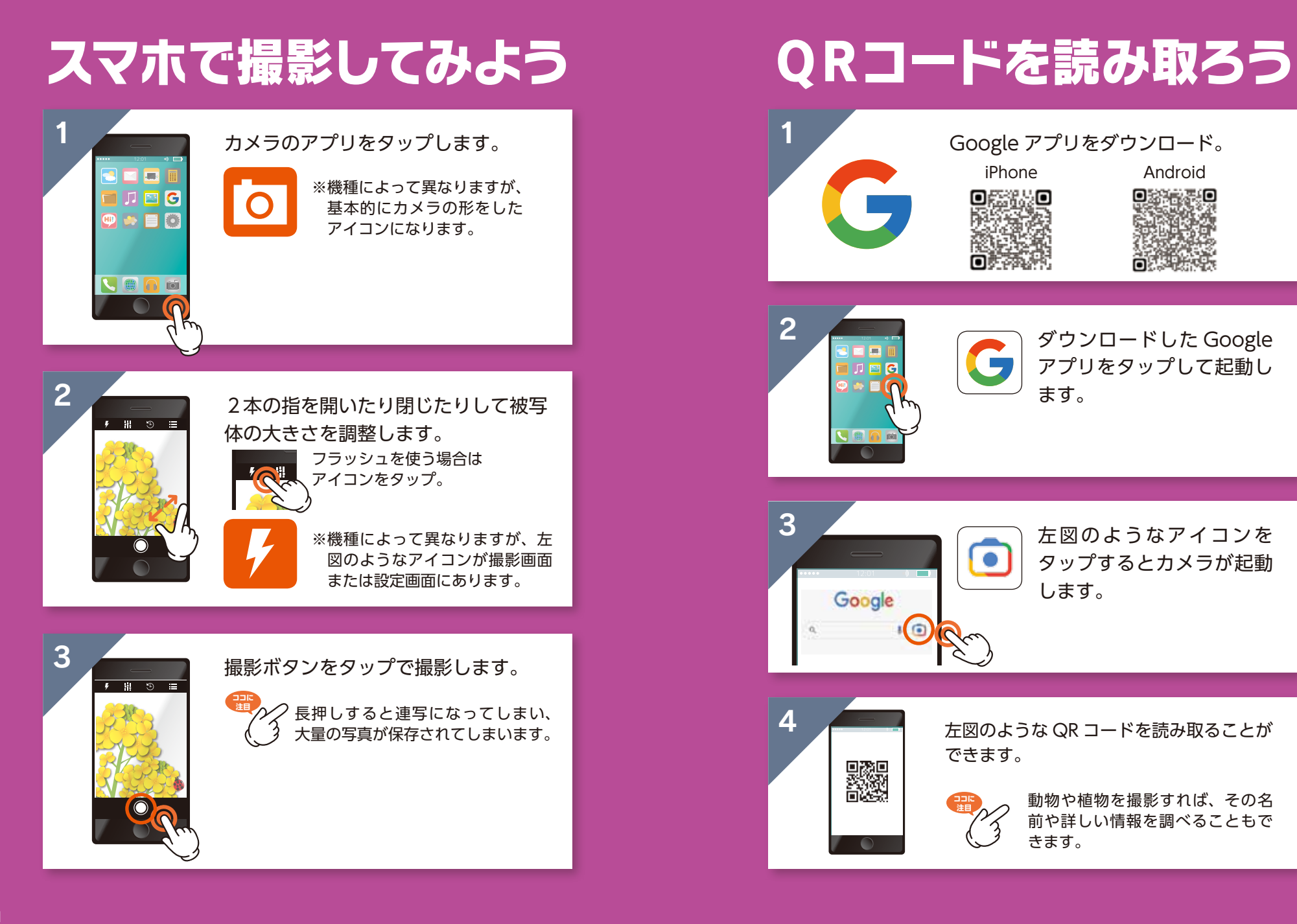

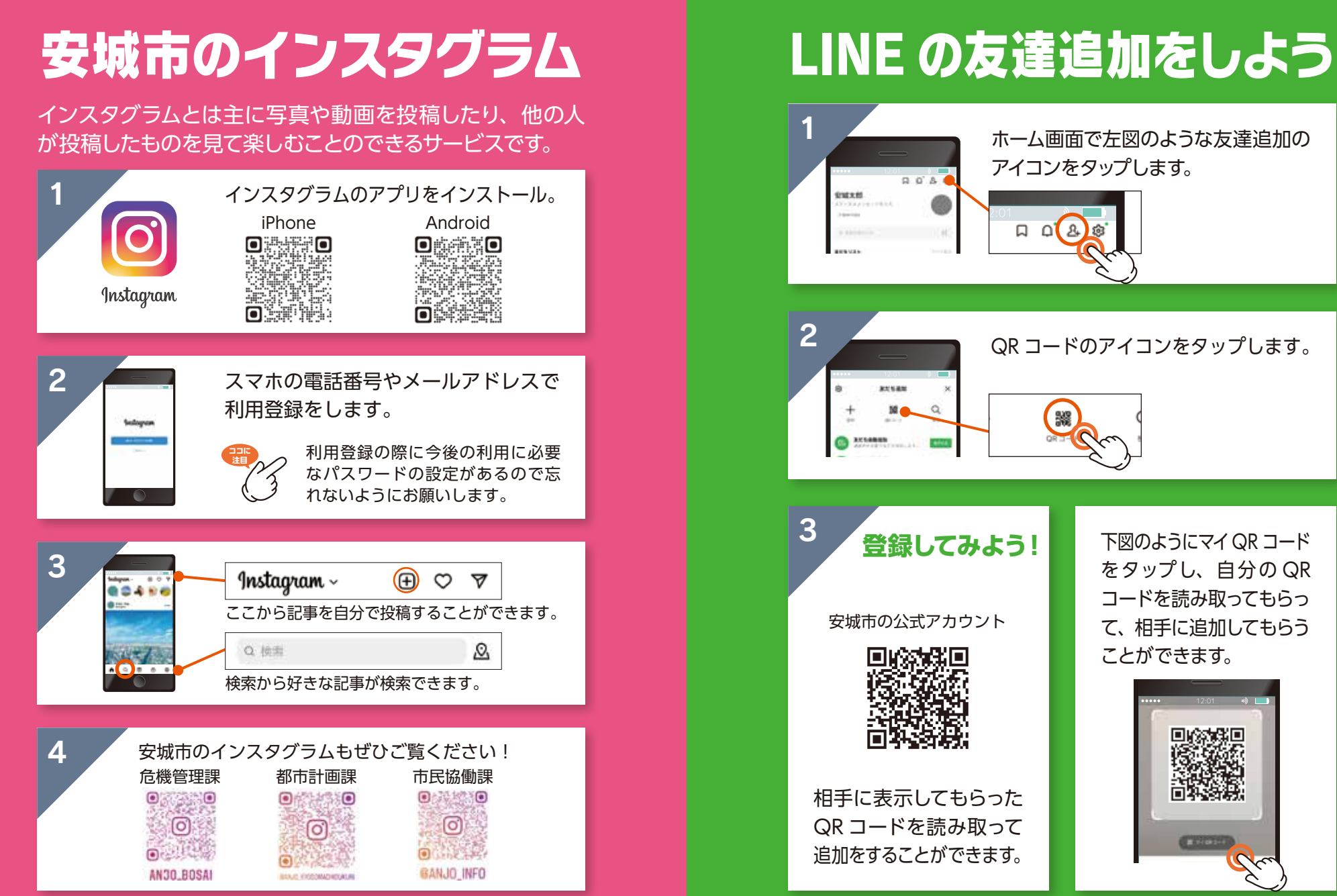

LINE を使う

## いろいろな LINE アカウント

#### 様々なアカウントを友達追加しよう

LINE のアカウントは個人だけでなく、お店や自治体、企業 などもアカウントを持っています。そういったアカウント を友達追加することで様々な機能が使えたり、お得なサー ビスを受けることができます。

### いろいろな LINE アカウント

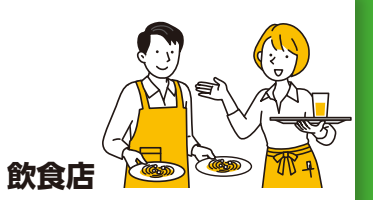

宅配の注文や店の予約がで きたり、クーポンがもらえ ることがあります。

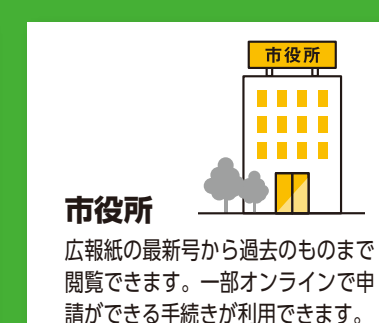

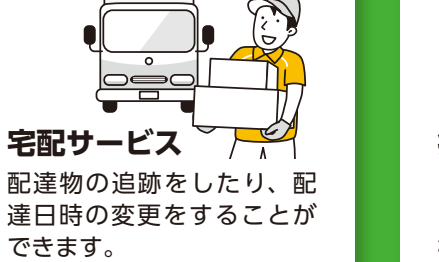

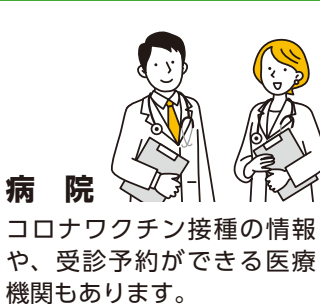

## キャッシュレス決済とは…

### キャッシュレス決済とは

現金を使わずに支払いを済ませること ができます。非接触でスムーズな決済 ができる上に、ポイントが貯まるなど お得に買い物をすることができます。

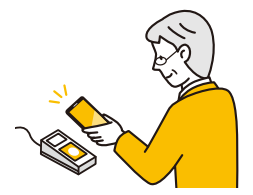

#### キャッシュレス決済の方法

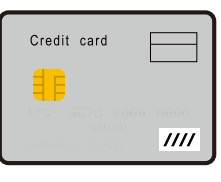

**カードで支払い** クレジットカード デビットカード など

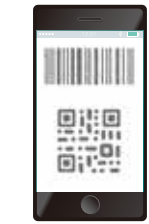

**スマホアプリで支払い** PayPay、auPay、楽天ペイ、 d 払い、LINE Pay など

#### メリット

- ・スムーズに買える ・ポイントがもらえる
- ・お得なキャンペーンがある
- ・手持ちが無くても買える ・税金の支払いも可能

- デメリット
- ・使えない店がある
- ・カードやスマホが必要
- ・思わず使い過ぎることがある

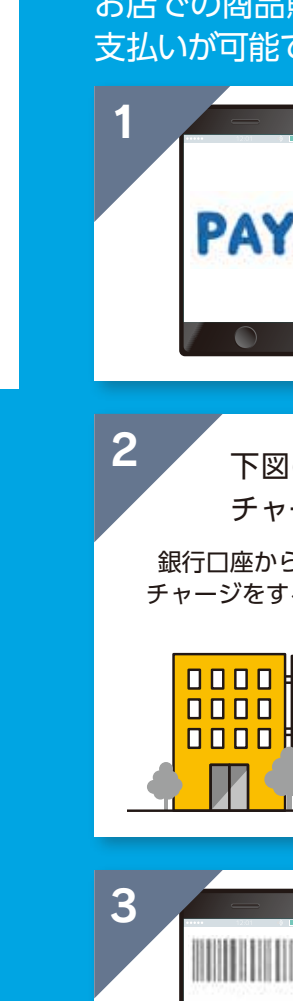

+ 7

ש シュ

レス決済を使う

# QR コードを使って決済する

お店での商品購入や飲食店の利用時にQRコード決済にて 支払いが可能です。

利用したいキャッシュレス決済のアプリ

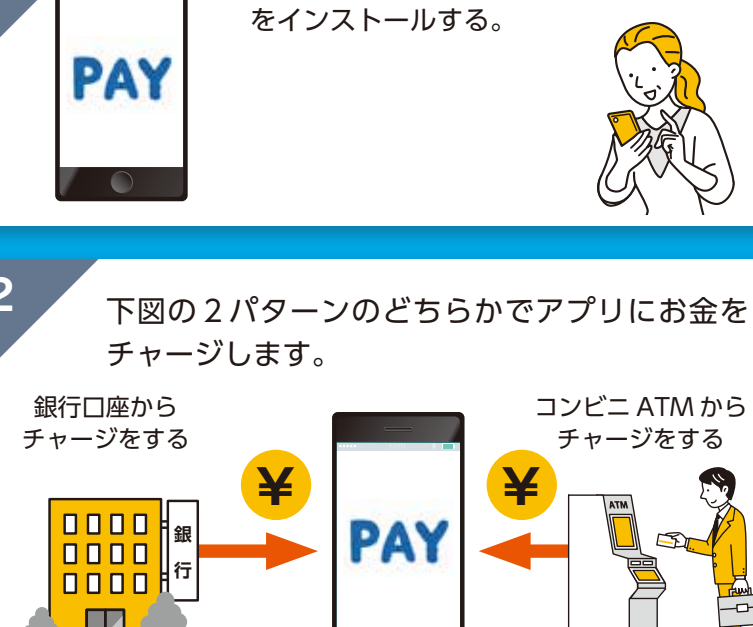

お店でQRコード決済をします。 お店の QR コードを読み取って支払うか、 こちらの QR コードを提示してお店に読 み取ってもらい支払うことができます。

### 確定申告相談会の予約をする

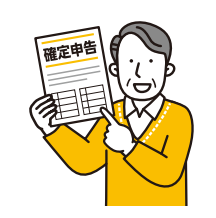

安城市では確定申告の相談会を実施し ています。この相談会にスムーズに参 加できるように予約サービスを開始し ますのでご活用ください。

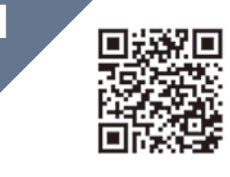

左の QR コードを読み取って予約ペー ジを開きます。

※令和4年度の相談会は令和5年2月9日の 午前9時より予約開始になります。

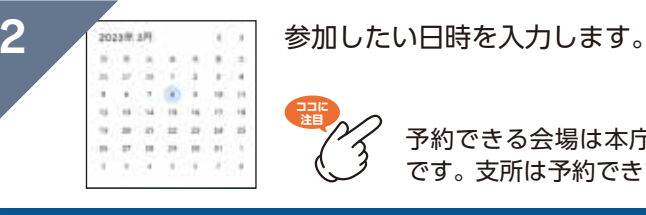

予約できる会場は本庁舎のみ です。支所は予約できません。

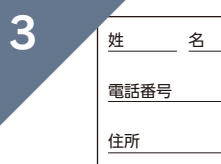

相談者の方の情報を入力し、入力内容 を送信します。 この時点では予約完了してい ません。

メールが届きます。メールの指示に従っ て予約完了の操作をしてください。

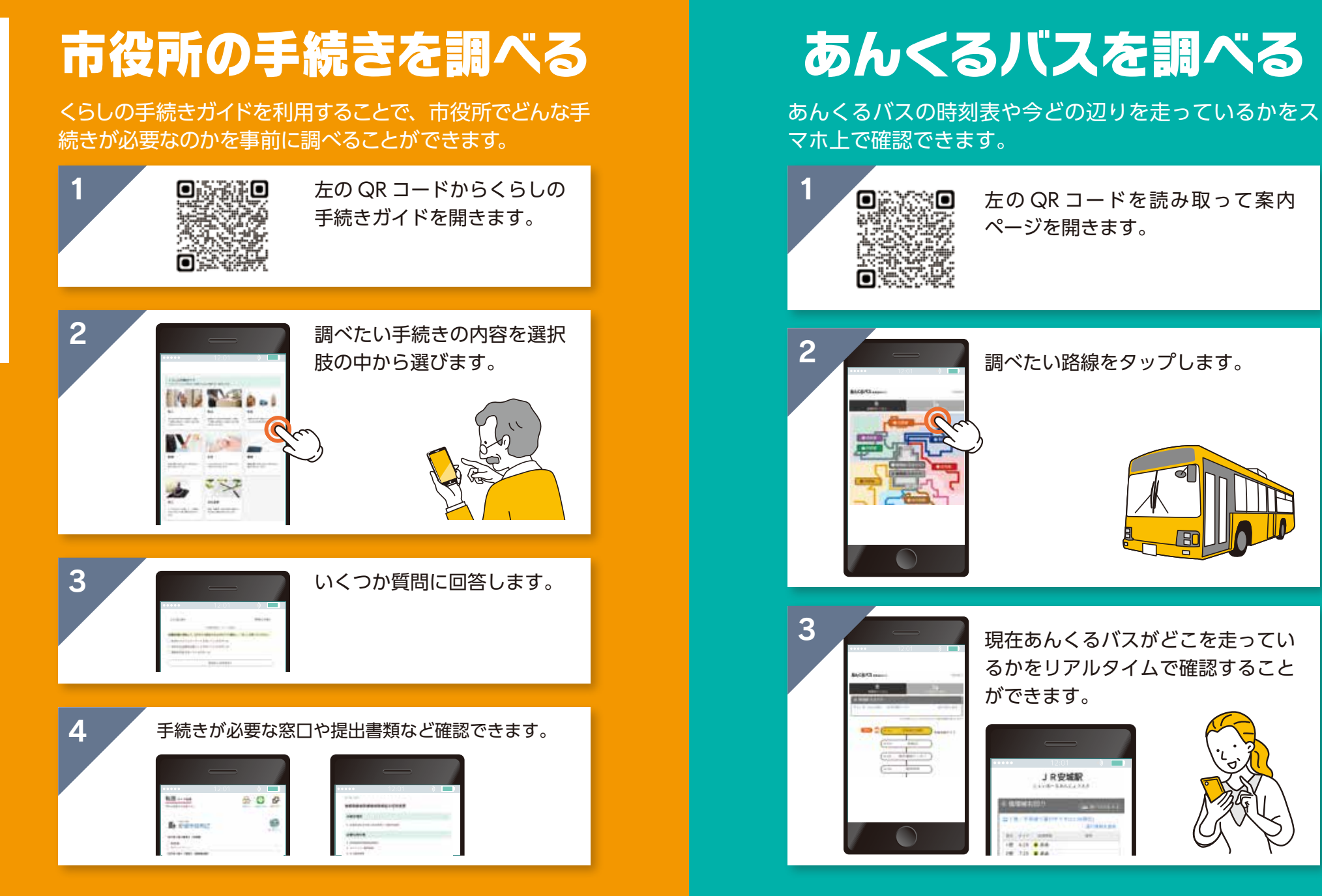

### 防災情報を調べる

#### 災害時の警報や避難情報などがスマホ上で確認できます。

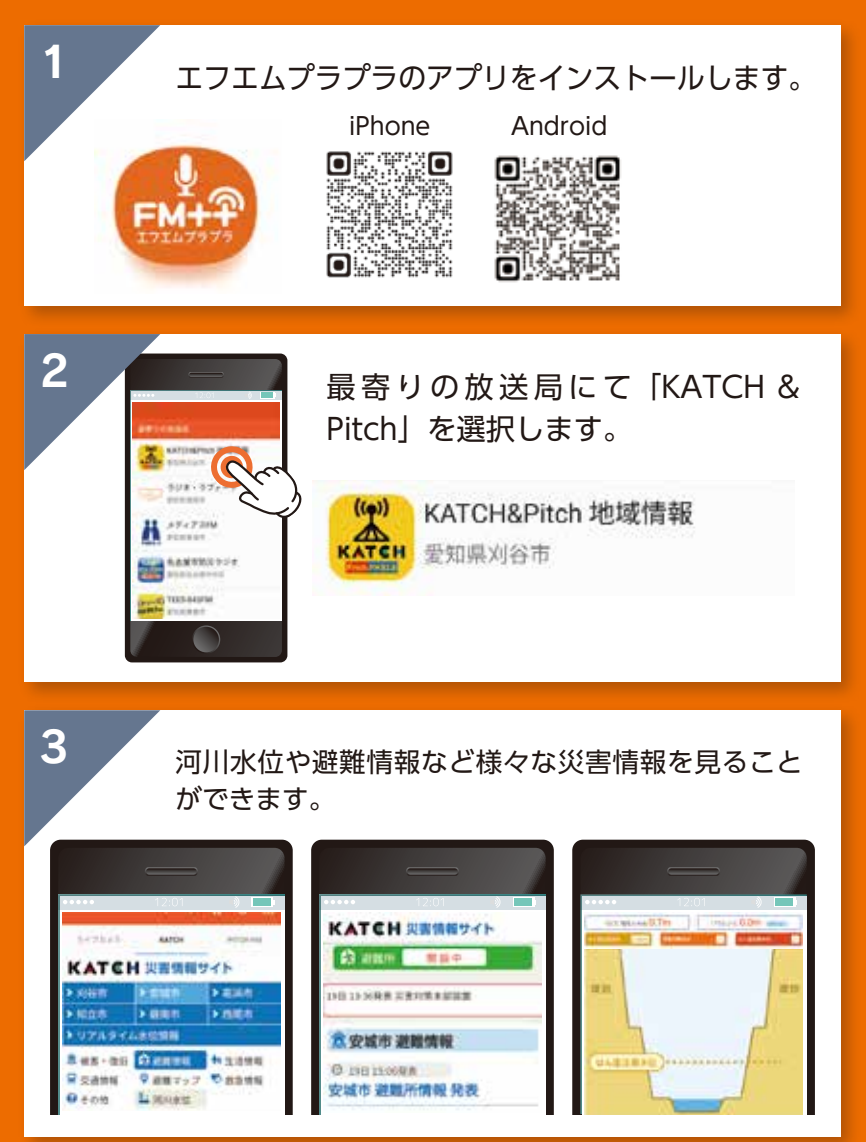